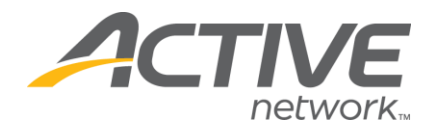

To log in to ACTIVE Net Answers without signing into ACTIVE Net first, you must enter your Organization URL.

Use the steps below to get your Organization URL

- 1. Go to your organization's ACTIVE Net Login page
- 2. Copy your URL
  - Note: Format should be
    <a href="https://anprod.active.com/{orgURL}/servlet/adminlogin.sdi">https://anprod.active.com/{orgURL}/servlet/adminlogin.sdi</a>
- 3. Go to ACTIVE Net Answers login page
- 4. Paste in to **Organization URL** field
- 5. Click Go
- 6. Enter your ACTIVE Net user name and password

• Note: You do not need your old ACTIVE Net Answers login information any more

WHAT'S YOUR ACTIVE?

For additional help, please contact ACTIVE Net Support: <a>activenetsupport@activenetwork.com</a>